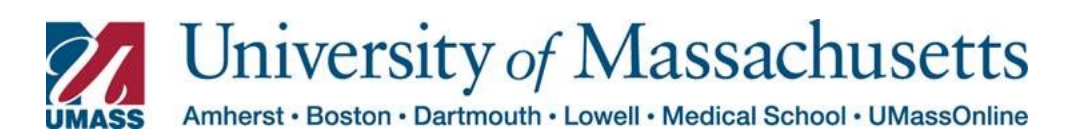

## Managing Schedule Changes from MSS Fluid Pages

The Managing Schedule page allows you to update employee schedules as necessary. You are also able to immediately verify that the updates have been made by navigating to the employee's Timesheet.

| Step | Action                                                                       |                                    |                           |                            |  |  |  |  |  |  |
|------|------------------------------------------------------------------------------|------------------------------------|---------------------------|----------------------------|--|--|--|--|--|--|
| 1    | Select Manager Self Service from the dropdown.                               |                                    |                           |                            |  |  |  |  |  |  |
|      | From the Manager Self Service Dashboard select the Timekeeping tile          |                                    |                           |                            |  |  |  |  |  |  |
|      | LTT                                                                          | ~ M                                | anager Self Service       |                            |  |  |  |  |  |  |
| 2    | Approve Payable Tim                                                          | te Timekeeping                     | ping page by selecting th | e <b>New Window l</b> ink. |  |  |  |  |  |  |
|      | Timesheet                                                                    | New Window   Help   Personalize Pa |                           |                            |  |  |  |  |  |  |
|      | Weekly Schedules                                                             |                                    |                           |                            |  |  |  |  |  |  |
|      | Weekly Time Entry                                                            | Employee Selection                 |                           |                            |  |  |  |  |  |  |
|      | 178 Weekly Time Summary                                                      | Employee Selection Criteria        | Get Employees             |                            |  |  |  |  |  |  |
|      | Payable Time                                                                 | Time Reporter Group                | 0                         | Clear Criteria             |  |  |  |  |  |  |
|      | Leave / Comp Time                                                            | Employee ID                        | Q                         | Save Criteria              |  |  |  |  |  |  |
|      | Manage Exceptions                                                            | Empl Record                        | ٩                         |                            |  |  |  |  |  |  |
|      | Manager Search Options                                                       | Last Name                          | Q                         |                            |  |  |  |  |  |  |
|      | Manage Schedules                                                             | First Name                         | ٩                         |                            |  |  |  |  |  |  |
|      |                                                                              | Business Unit                      | ٩                         |                            |  |  |  |  |  |  |
|      |                                                                              |                                    |                           |                            |  |  |  |  |  |  |
| 3    | Using Window One (Timekeeping Tile) search for and select the employee whose |                                    |                           |                            |  |  |  |  |  |  |
|      | schedule you need                                                            | chedule you need to change.        |                           |                            |  |  |  |  |  |  |

|  | access.                                                                      |                                                                                                    |                                                                                                    |                                                                                        |                                                                                                  |                |  |  |  |  |
|--|------------------------------------------------------------------------------|----------------------------------------------------------------------------------------------------|----------------------------------------------------------------------------------------------------|----------------------------------------------------------------------------------------|--------------------------------------------------------------------------------------------------|----------------|--|--|--|--|
|  | 🗞 Timesheet 🗸 🗸                                                              | C Timesheet Veekly Schedules New Window   Help   Persona                                                                                                    |                                                                                                    |                                                                                        |                                                                                                  |                |  |  |  |  |
|  | Report Time                                                                  | ▼ Employee Selection                                                                                                    |                                                                                                    |                                                                                        |                                                                                                  |                |  |  |  |  |
|  | Weekly Time Entry                                                            | Employee Selection Criteria                                                                                                    | Employee Selection Criteria                                                                                                    |                                                                                        |                                                                                                  |                |  |  |  |  |
|  | Weekly Time Summary                                                          | Selection Criterion                                                                                                    | Selection Criterion Va                                                                                                    | lue                                                                                    | Cle                                                                                              | ar Criteria    |  |  |  |  |
|  | Payable Time                                                                 | Time Reporter Group                                                                                                    |                                                                                                    | Q                                                                                      | Sa                                                                                               | ve Criteria    |  |  |  |  |
|  | Leave / Comp Time                                                            | Employee ID                                                                                                    |                                                                                                    | ۹                                                                                      |                                                                                                  | o ontona       |  |  |  |  |
|  | Manage Exceptions                                                            | Empl Record                                                                                                    |                                                                                                    | ۹                                                                                      |                                                                                                  |                |  |  |  |  |
|  | Manager Search Options                                                       | Last Name                                                                                                    |                                                                                                    | Q                                                                                      |                                                                                                  |                |  |  |  |  |
|  | Manage Schedules                                                             | First Name                                                                                                    |                                                                                                    | ٩                                                                                      |                                                                                                  |                |  |  |  |  |
|  |                                                                              | Business Unit                                                                                                    |                                                                                                    | ۹                                                                                      |                                                                                                  |                |  |  |  |  |
|  | Weekly Time Summary  Payable Time  Up Leave / Comp Time  C Manage Exceptions | Weekly Time Summary     Date     04/11/2021     Imit Ministry       Payable Time     Schedule Group     Previous Week     Next Week       Imit Leave / Comp Time     Imit Diverse For Mellssa Sullivan @     Imit Comp Time       Imit Leave / Comp Time     Imit Comp Time     Imit Comp Time                                                                                                    |                                                                                                    |                                                                                        |                                                                                                  |                |  |  |  |  |
|  | Manager Search Options                                                       | Schedule Detail Demographics                                                                                                    | ll•                                                                                                    |                                                                                        | Sunday                                                                                           | Monday         |  |  |  |  |
|  | Manage Schedules                                                             | elect Last Name First Name                                                                                                    | me Employee ID                                                                                                    | Empl Record Job Title                                                                  | 04/11/21                                                                                         | 04/12/21       |  |  |  |  |
|  | 1                                                                            |                                                                                                    |                                                                                                    |                                                                                        | OFF                                                                                              | <u>6 Hours</u> |  |  |  |  |
|  |                                                                              |                                                                                                    |                                                                                                    |                                                                                        |                                                                                                  |                |  |  |  |  |
|  |                                                                              | D Mullen Melissa                                                                                                    | 10008161                                                                                                    | 0 Police Lieutenan                                                                     | t                                                                                                |                |  |  |  |  |
|  | Update the scheet                                                            | dule as needed and                                                                                                    | select Save at a                                                                                                    | 0 Police Lieutenan                                                                     | f the page.                                                                                      |                |  |  |  |  |
|  | Update the scheel                                                            | Actions Job Title Police Lieutenar                                                                                                    | select Save at a                                                                                                    | 0 Police Lieutenan                                                                     | f the page.                                                                                      |                |  |  |  |  |
|  | Update the scheet                                                            | Multen     Melissa       dule as needed and       Actions-     Job Title       Police Lieutenar       •       •       •       •       •       •       •       •       •       •       •       •       •       •       •       •       •       •       •       •       •                                                                                                    | select Save at a                                                                                                    | 0 Police Lieutenan                                                                     | f the page.                                                                                      |                |  |  |  |  |
|  | Update the scheet                                                            | Actions- Job Title Police Lieutenar<br>Actions- Job Title Police Lieutenar<br>Refresh Schedule<br>*Schedule Type Elapsed                                                                                                    | 10008161<br>select Save at a<br>nt<br>"Punch Pattern Dt                                                                             | 0 Police Lieutenan                                                                     | f the page.<br>Record Number 0<br>Default Taskgroup UM_E                                         | XP Q           |  |  |  |  |
|  | Update the scheet                                                            | Mullen     Melissa       dule as needed and       Actions     Job Title       Police Lieutenar          • Instructions        Refresh Schedule       *Schedule Type       Elapsed       Refresh Schedule                                                                                                    | 10008161  select Save at  nt  Kexisting schedule will be cleared a                                                                  | O Police Lieutenan the bottom of Employment fault ind refreshed based on the selection | f the page.<br>Record Number 0<br>Default Taskgroup UM_E<br>s made.)                             | XP Q           |  |  |  |  |
|  | Update the scheol                                                            | Multen     Melissa       dule as needed and       Actions-     Job Title       Police Lieutenar       Image: state state st | 10008161  Select Save at  nt  'Punch Pattern Dt (Existing schedule will be cleared a                                                | Police Lieutenan                                                                       | t<br>f the page.<br>Record Number 0<br>Default Taskgroup UM_E<br>s made.)                        | XP Q           |  |  |  |  |
|  | Update the scheet                                                            | Mulion Molissa                                                                                                    | 10008161  Select Save at  nt  · · · · · · · · · · · · · · · · ·                                                                     | Police Lieutenan                                                                       | f the page.<br>Record Number 0<br>Default Taskgroup UM_E<br>s made.)                             | XP Q           |  |  |  |  |
|  | Update the scheet                                                            | Mulion Molissa                                                                                                    | 10008181  select Save at  nt  Keinstein Schedule will be cleared a  Gewents Task Beporting Element askgroup                         | Police Lieutenan                                                                       | t<br>f the page.<br>Record Number 0<br>Default Taskgroup UM_E<br>s made.)<br>Sched Hrs           | XP Q           |  |  |  |  |
|  | Update the scheet                                                            | Mullen Melissa                                                                                                    | 10008161  Select Save at  nt  Punch Pattern (Existing schedule will be cleared a  Elements Task Beporting Element askgroup UM_EXP Q | C Police Lieutenan  The bottom of  Employment  fault  off Shift  Off Shift             | t<br>f the page.<br>Record Number 0<br>Default Taskgroup UM_E<br>s made.)<br>Sched Hrs<br>8.00 + | XP Q           |  |  |  |  |

| 7  | Confirm the Save by clicking OK.                                                                                                    |  |  |  |  |  |  |
|----|----------------------------------------------------------------------------------------------------|--|--|--|--|--|--|
|    |                                                                                                    |  |  |  |  |  |  |
|    | Timesheet                                                                                                    |  |  |  |  |  |  |
|    | Schedule Detail for 04/11/2021                                                                                                    |  |  |  |  |  |  |
|    | Save Confirmation                                                                                                    |  |  |  |  |  |  |
|    | The Save was successful.                                                                                                    |  |  |  |  |  |  |
|    | Weekly Time Summary OK                                                                                                    |  |  |  |  |  |  |
|    | Payable Time                                                                                                    |  |  |  |  |  |  |
|    | 👔 Leave / Comp Time                                                                                                    |  |  |  |  |  |  |
|    | Wanage Exceptions                                                                                                    |  |  |  |  |  |  |
|    | Manager Search Options                                                                                                    |  |  |  |  |  |  |
|    | Manage Schedules                                                                                                    |  |  |  |  |  |  |
|    |                                                                                                    |  |  |  |  |  |  |
|    |                                                                                                    |  |  |  |  |  |  |
| 8  | Once you confirm (SAVE) the change you are brought back to the original search page                                                                                                    |  |  |  |  |  |  |
|    | If you want to make another schedule change for that same employee, scroll to the                                                                                                    |  |  |  |  |  |  |
|    | bottom of the page.                                                                                                    |  |  |  |  |  |  |
|    |                                                                                                    |  |  |  |  |  |  |
|    | If you want to make enables askedule shares an a different employee shares the                                                                                                    |  |  |  |  |  |  |
|    | If you want to make another schedule change on a different employee change the                                                                                                    |  |  |  |  |  |  |
|    | employee search criteria and continue.                                                                                                    |  |  |  |  |  |  |
| 9. | To verify that the schedule change has been performed, click the second window and                                                                                                    |  |  |  |  |  |  |
|    | select the employee for whom you have just made the schedule change.                                                                                                    |  |  |  |  |  |  |
|    |                                                                                                    |  |  |  |  |  |  |
|    | ∠ Manager Self Service     UMass Timekeeping                                                                                                    |  |  |  |  |  |  |
|    | 👃 Timesheet 🔷 Enter Time                                                                                                    |  |  |  |  |  |  |
|    | Enter Time Select Employee 1 ro                                                                                                    |  |  |  |  |  |  |
|    | Time Summary                                                                                                    |  |  |  |  |  |  |
|    | Interview         Name/Title         Exceptions         Hours to be Approved           Consent Term         Jamie         Lamie         Lamie         Lamie                                                                                                    |  |  |  |  |  |  |
|    | Sr Fin Applications Analyst                                                                                                    |  |  |  |  |  |  |
|    | Weekly Time Entry     10042181 0       Budget and Financial Planning                                                                                                    |  |  |  |  |  |  |
|    | 🔞 Weekly Time Summary                                                                                                    |  |  |  |  |  |  |
|    | Payable Time                                                                                                    |  |  |  |  |  |  |
|    | I Leave / Comp Time                                                                                                    |  |  |  |  |  |  |
|    |                                                                                                    |  |  |  |  |  |  |
| 10 | la Timesheet                                                                                                    |  |  |  |  |  |  |
|    |                                                                                                    |  |  |  |  |  |  |
|    | Scheduled 75.00   Reported 7.5 Hours                                                                                                    |  |  |  |  |  |  |
|    | View Legend Submit                                                                                                    |  |  |  |  |  |  |
|    | Week tof 2 )                                                                                                    |  |  |  |  |  |  |
|    | Weekly Time Entry     *Time Reporting Code / Time     *Time Reporting Code / Time     11-Sunday     12-Monday     13-Tuesday     14-Wednesday     15-Thursday     16-Friday     17-Saturday                                                                                                    |  |  |  |  |  |  |
|    | Weekly Time Summary                                                                                                    |  |  |  |  |  |  |
|    | Scheduled 75 Reported 0 Reported 0 Reported |  |  |  |  |  |  |
|    | Illi Leave / Comp Time                                                                                                    |  |  |  |  |  |  |
|    |                                                                                                    |  |  |  |  |  |  |
|    | Comments V V V V V                                                                                                    |  |  |  |  |  |  |
|    |                                                                                                    |  |  |  |  |  |  |
|    | In this example the day off was switched (Sunday and Monday)                                                                                                    |  |  |  |  |  |  |
|    |                                                                                                    |  |  |  |  |  |  |